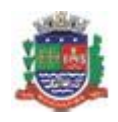

#### Manual do REMAS Eletrônico

Página 1 de 22

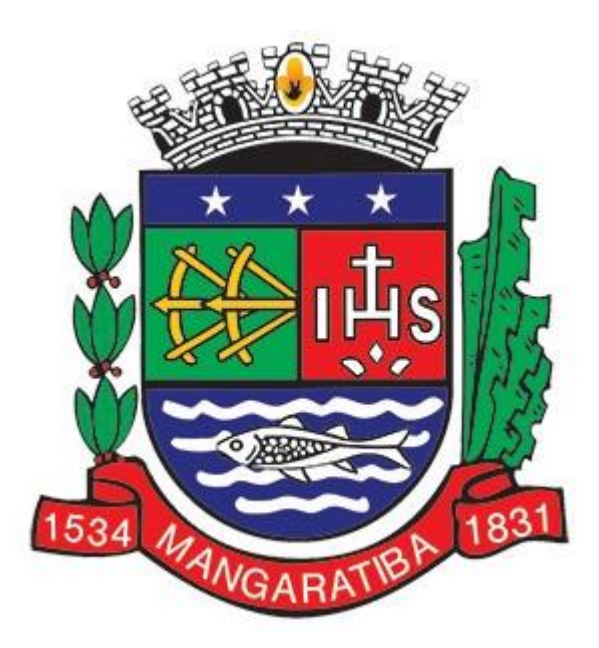

# NOTA FISCAL DE SERVIÇO ELETRÔNICA (NFS-e)

# Manual do REMAS Eletrônico

# Registro Eletrônico de Entrada de Materiais

Todos os dados e valores apresentados neste manual são fictícios. Qualquer dúvida consulte a legislação vigente.

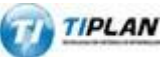

Sistema desenvolvido por Tiplan Tecnologia em Sistema de Informação. Todos os direitos reservados. http://www.tiplan.com.br

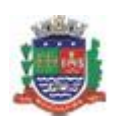

# Manual do REMAS Eletrônico

Página 2 de 22

| 1. | INTRO  | DUÇÃO     |                                   | 3  |
|----|--------|-----------|-----------------------------------|----|
| 2. | CADAS  | TRO DE O  | BRAS                              | 4  |
| 3. | DECLA  | RAÇÃO DE  | E MATERIAIS                       | 8  |
| 4. | LIVRO  | REMAS EL  | ETRÔNICO                          | 13 |
|    | 4.1    | LIVRO R   | REMAS ELETRÔNICO GERAL            |    |
|    |        | 4.1.1     | Obras                             |    |
|    |        | 4.1.2     | Fornecedores                      |    |
|    |        | 4.1.3     | Materiais                         |    |
|    |        | 4.1.4     | Saldos                            | 17 |
| 4  | .2 Liv | RO REMAS  | ELETRÔNICO DE UMA OBRA ESPECÍFICA | 18 |
|    | 4.2.1  | Dados da  | Obra                              |    |
|    | 4.2.2  | Deduções  | s em NFS-e                        | 20 |
|    | 4.2.3  | Fornecedo | ores                              |    |
|    | 4.2.4  | Entrada M | lateriais                         |    |
|    | 4.2.5  | Transfere | ncia de Materiais                 | 22 |
|    | 4.2.6  | Saldos    |                                   | 23 |

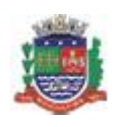

#### Manual do REMAS Eletrônico

Página 3 de 22

#### 1. Introdução

Através do Sistema da Nota Fiscal de Serviços Eletrônica (NFS-e), os prestadores de serviços da construção civil devem realizar o cadastramento de suas obras e registrar a entrada e saída dos materiais de cada obra, com objetivo de comprovar as deduções utilizadas nas emissões das NFS-e.

As NFS-e referentes a serviços relacionados à construção civil devem, obrigatoriamente, informar o identificador da obra (Matrícula CEI ou Código de Obra), previamente cadastrado no sistema através do REMAS Eletrônico.

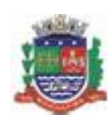

Página 4 de 22

#### Manual do REMAS Eletrônico

#### 2. Cadastro de Obras

#### Para iniciar o cadastro das obras, acesse o menu Construção Cívil > Cadastro de Obras..

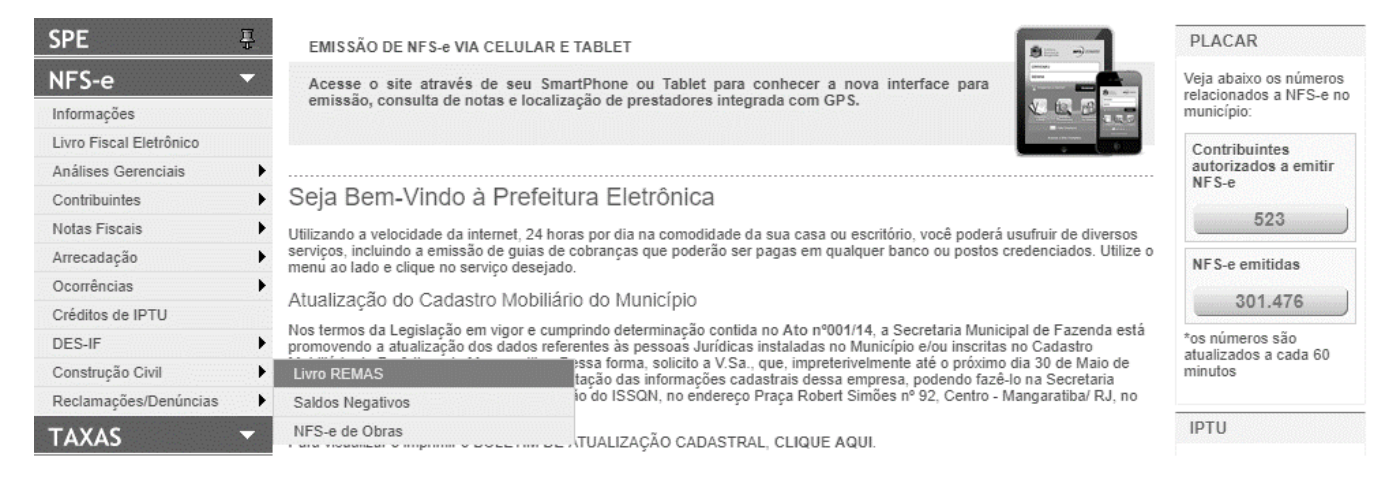

Toda obra tem que ter um identificador no cadastro do sistema. Se a obra for obrigada a ter Matrícula CEI (conforme a legislação pertinente), essa deverá ser utilizada. Caso contrário, admite-se o uso de um Código de Obra, que poderá ser qualquer identificador alfanumérico, iniciado por "CO".

Admite-se o cadastramento dos dois identificadores (CEI o Código de Obra) para uma mesma obra. É possível, inclusive, cadastrar-se uma obra apenas com o Código de Obra e, depois, inserir o CEI, ou vice-versa (cadastrar-se apenas com o CEI e, depois, inserir o Código de Obra). No entanto, não se admite, em hipótese alguma, alterar-se o CEI nem o Código de Obra. Ou seja, se um deles foi cadastrado erradamente, será necessário fazer-se um novo cadastro para a mesma obra, com o indicador correto.

| eencha os dados e c                                                                                                    |                                                                                                    |                                                                                                    |                                                                                     |                                                                                                    |                                                                                                    |                                                         |
|----------------------------------------------------------------------------------------------------|----------------------------------------------------------------------------------------------------|----------------------------------------------------------------------------------------------------|-------------------------------------------------------------------------------------|----------------------------------------------------------------------------------------------------|----------------------------------------------------------------------------------------------------|---------------------------------------------------------|
|                                                                                                    | o endereço da ob                                                                                                    | ra e clique em <u>G</u>                                                                                                    | ravar.                                                                              |                                                                                                    |                                                                                                    | Página 5 c                                              |
| MENU NFS-e 🔫                                                                                                    | C SAR DO SSTEMA                                                                                                    |                                                                                                    |                                                                                     | NAVEGAÇÂ                                                                                                    | ORÁPIDA Selecione                                                                                           |                                                         |
| CPF: Você est                                                                                                    | á em Minha Empresa <u>Cons</u>                                                                                                    | trução Civil > <u>Cadastro de</u>                                                                                                    | Obra   Página Inicial                                                               |                                                                                                    |                                                                                                    | 24/09/2013 09:4                                         |
| Livro REMAS Eletrôn                                                                                                    | ico: Cadastro de Ol                                                                                                    | bra                                                                                                    |                                                                                     |                                                                                                    |                                                                                                    | + VOLTAR                                                |
| Esta tela se destina ao cadastro o<br>Para cadastrar uma obra é obrior                                                                                                    | das obras a serem utilizadas ti<br>atório informar o código de obr                                                                                                    | tanto no Livro Eletrônico de<br>ras e/ou matricula no Cadastro                                                                                                 | Registro de Entradas de M<br>específico no NSS - CEL                                | ateriais (Livro REMAS-e)                                                                                       | quanto na emissão de N                                                                                      | (FS-e.                                                  |
| Contribuinte                                                                                                    |                                                                                                    |                                                                                                    |                                                                                     |                                                                                                    |                                                                                                    |                                                         |
|                                                                                                    |                                                                                                    |                                                                                                    |                                                                                     |                                                                                                    |                                                                                                    |                                                         |
| Dados da Obra                                                                                                    |                                                                                                    |                                                                                                    |                                                                                     |                                                                                                    | Consult                                                                                                    | ar Obras Cadastradas                                    |
| CEI                                                                                                    | Código da O                                                                                                    | Obra                                                                                                    | Data de Início                                                                      | Data de Término                                                                                                | Obra Ise                                                                                                    | enta?                                                   |
|                                                                                                    |                                                                                                    |                                                                                                    |                                                                                     |                                                                                                    | Sim Sim                                                                                                    |                                                         |
| Endereço da Obra                                                                                                    |                                                                                                    |                                                                                                    |                                                                                     |                                                                                                    |                                                                                                    |                                                         |
| CEP → Ø                                                                                                    | Estado<br>- Selecione                                                                                                    | Cidade                                                                                                    |                                                                                     |                                                                                                    | airro                                                                                                    |                                                         |
| Tipo                                                                                                    | Logradouro                                                                                                    |                                                                                                    |                                                                                     | Número C                                                                                                    | complemento                                                                                                 |                                                         |
|                                                                                                    | L                                                                                                    |                                                                                                    |                                                                                     |                                                                                                    |                                                                                                    |                                                         |
|                                                                                                    |                                                                                                    |                                                                                                    |                                                                                     |                                                                                                    |                                                                                                    | GRAVAR                                                  |
| CPF   Vocil está                                                                                                    | em Minha Empresal Constr                                                                                                    | reção Civil - Carlastro de O                                                                                                    | bra i Página Inicial                                                                |                                                                                                    |                                                                                                    |                                                         |
|                                                                                                    |                                                                                                    |                                                                                                    |                                                                                     |                                                                                                    |                                                                                                    | 24/09/2013 09:55                                        |
| Livro REMAS Eletrônio                                                                                                    | co: Cadastro de Ob                                                                                                    | ira                                                                                                    |                                                                                     |                                                                                                    |                                                                                                    | 24/09/2013 09/56                                        |
| Livro REMAS Eletrónio<br>Esta tela se destina ao cadastro da                                                                                                    | co: Cadastro de Ob<br>sa obras a serem utilizadas tan                                                                                                    | r <b>a</b><br>nto na Livro Eletrônico de R                                                                                                    | egiatro de Entradas de Mat                                                          | eriais (Livro REMAS-e) qu                                                                                      | anto na emasão de NF                                                                                        | VOLTAR                                                  |
| Livro REMAS Eletrónio<br>Esta tela se destina ao cadastro da<br>Para cadastrar uma obra é obrigati                                                                                                    | co: Cadastro de Ob<br>se obras a serem utilizadas tar<br>ono informar o código de obras                                                                                                    | r <b>ta</b><br>Into na Livro Eletrônico de R<br>s e/ou matricula no Cadastro e                                                                                 | egistro de Entradas de Mat<br>specifico no NSS - CEL                                | eriais (Livro REMAS-e) qu                                                                                      | ianto na emisaão de NF                                                                                      | VOLTAR                                                  |
| Livro REMAS Eletrónic<br>Esta tela se destina ao cadastro de<br>Para cadastrar uma obra é obrigato<br>ATENÇÃO!                                                                                                 | co: Cadastro de Ob<br>as obras a serem utilizadas tar<br>ono informar o código de obras                                                                                                    | r <b>ra</b><br>nto na Livro Eletrônico de R<br>s e/ou matricula no Cadastro e                                                                                  | egiatro de Entradas de Mat<br>apecífico no NSS - CEL                                | eriais (Livro REMAS-e) qu                                                                                      | ianto na emasão de NF                                                                                       | OLCONZOTS CRIPS                                         |
| Livro REMAS Eletrónio<br>Esta leia se destina so cadastro de<br>Para cadastrar uma obra é obrigati<br>ATENÇÃO!<br>Após Confirmar a gravação                                                                    | co: Cadastro de Ob<br>es obras a serem utilizadas tar<br>ono informar o código de obras<br>das informações relativas                                                                          | nto no Livro Eletrônico de R<br>s elos matricula no Cadástro e<br>s ao Cadastro da Obra, os e                                                                  | egistro de Entradas de Mat<br>specifico no IKSS - CEL<br>dados fornecidos relativos | eriaix (Livro REMAS-e) qu<br>ao CEI e ao Código da O                                                           | anto na emissão de NF<br>bra não poderão ma                                                                 | VOLTAR                                                  |
| Livro REMAS Eletrónio<br>Esta tela se destina ao cadastro de<br>Pare cadastrar uma obra é obrigato<br>ATENÇÃO!<br>Após Confirmar a gravação<br>Você tem certeza que esses                                      | co: Cadastro de Ob<br>es obras a serem utilizadas tar<br>ono informar o código de obras<br>o das informações relativas<br>s dados estão corretos?                                             | era<br>Into na Livro Eletrônico de R<br>s elou matricula no Cadastro e<br>s ao Cadastro da Obra, os e                                                          | egistro de Entradas de Mat<br>specifico no RSS - CEL<br>dados fornecidos relativos  | eriaix (Livro REMAS-e) qu<br>ao CEI e ao Código da O                                                           | anto na emasão de NF<br>bra não poderão ma                                                                  | 24092913 ce 56                                          |
| Livro REMAS Eletrónin<br>Esta tela se destina ao cadastro de<br>Pare cadastrar uma obra é obrigato<br>ATENÇÃOI<br>Após Confirmar a gravação<br>Você tem certeza que esses                                      | co: Cadastro de Ob<br>es obras a serem utilizadas tar<br>orio informar o código de obras<br>o das informações relativas<br>s dados estão corretos?                                            | era<br>nto na Livro Eletrônico de R<br>s elou matricula no Cadastro e<br>s ao Cadastro da Obra, os e                                                           | egistro de Entradas de Mat<br>specifico no RSS - CEL<br>dados fornecidos relativos  | eriaix (Livro REMAS-e) qu<br>ao CEI e ao Código da O                                                           | anto na emasão de NF<br>bra não poderão ma<br>OK                                                            | VOLTAR S. Cancel                                        |
| Livro REMAS Eletronin<br>Esta tela se destina ao cadastro de<br>Pere cadostrar uma obra é obrigato<br>ATENÇÃOI<br>Após Confirmar a gravação<br>Você tem certeza que esses                                      | co: Cadastro de Ob<br>na obras a serem utilizadas tur<br>orio informar a código de obres<br>o das informações relativas<br>s dados estão corretos?                                            | era<br>nto na Livro Eletrônico de R<br>s elos matricula no Cadastro e<br>s ao Cadastro da Obra, os e                                                           | egistro de Entradas de Mat<br>specifico no RSS - CEL<br>dados fornecidos relativos  | eriais (Livro REMAS-e) qu<br>ao CEI e ao Código da O                                                           | anto na emasão de NF<br>bra não poderão ma<br>OK                                                            | VOLTAR<br>VOLTAR<br>S.e.                                |
| Livro REMAS Eletrônia<br>Esta tela se destina ao cadastro de<br>Para cadastrar uma obra é obrgati<br>ATENÇÃOI<br>Após Confirmar a gravação<br>Você tem certeza que esses                                       | co: Cadastro de Ob<br>na obras a serem utilizadas tan<br>ono informar o código de obras<br>o das informações relativas<br>s dados estão corretos?<br>Estado<br>RJ                             | ra<br>nte na Livro Eletrônico de R<br>s efou matricula no Cadastro e<br>s ao Cadastro da Obra, os o<br>cidade<br>Cidade                                        | egistro de Entradas de Mat<br>specifico no RSS - CEL<br>dados fornecidos relativos  | eriais (Livro REMAS-e) qu<br>ao CEI e ao Código da O<br>Ba                                                     | anto na emasão de NF<br>bra não poderão ma<br>OK<br>INTRO                                                   | voltar<br>voltar<br>se alterados.                       |
| Livro REMAS Eletrônio<br>Esta tela se destina so cadastro de<br>Pare cadastrar uma obra é obrigati<br>ATENÇÃOI<br>Após Confirmar a gravação<br>Você tem certeza que esses<br>CEP<br>20040-001 • •              | co: Cadastro de Ob<br>es obras a serem utilizadas tar<br>ono informar o código de obras<br>o das informações relativas<br>s dados estão corretos?<br>Estado<br>RJ<br>Logradouro<br>RIO BRANCO | ra<br>nto na Livro Eletrônico de R<br>s elou metricula no Cadastro e<br>s ao Cadastro da Obra, os e<br>cidade<br>RIO DE JANEIRO                                | egistro de Entradas de Mat<br>specifico no IKSS - CEL<br>dados fornecidos relativos | eriais (Livro REMAS-e) qu<br>ao CEI e ao Código da O<br>Númera Co<br>114 11                                    | anto na emasaão de NF<br>bra não poderão ma<br>OK<br>INTRO<br>Inglementa<br>* Andar                         | VOLTAR S  Cancel                                        |
| Livro REMAS Eletronin<br>Esta tala se destina so cadostro de<br>Pere cadostrar uma obra é obrigato<br>ATENÇÃOI<br>Após Confirmar a gravação<br>Você tem certeza que esse:                                      | co: Cadastro de Ob<br>as obras a serem utilizadas tar<br>óno informar a código de obres<br>o das informações relativas<br>s dados estão corretos?<br>Estado<br>Rejedouro<br>Rio BRANCO        | nto na Livro Eletrônico de R<br>s e/ou matricula no Cadastro e<br>s ao Cadastro da Obra, os e<br>cidade<br>Rio DE JANEIRO                                      | egistro de Entradas de Mat<br>specifico no NGS - CEI<br>dados fornecidos relativos  | eriais (Livro REMAS-e) qu<br>ao CEI e ao Código da O<br>ao Mimera Co                                           | ento na emasão de NF<br>bra não poderão ma<br>OK<br>entro<br>entreo<br>entreo<br>entreo<br>entreo<br>entreo | VOLTAR<br>S.e.<br>Is ser alterados.                     |
| Livro REMAS Eletrônio<br>Esta tela se destha ao cadastro de<br>Para cadastrar uma obra é obrigati<br>ATENÇÃOI<br>Após Confirmar a gravação<br>Você tem certeza que esse:                                       | co: Cadastro de Ob<br>as obras a serem utilizadas tar<br>ono informar o código de obras<br>o das informações relativas<br>s dados estão corretos?<br>Estado<br>RJ<br>Logradouro<br>RIO BRANCO | ra<br>nte na Livro Eletrônico de R<br>s efou matricula no Cadastro e<br>s ao Cadastro da Obra, os o<br>s ao Cadastro da Obra, os o<br>cidade<br>rio DE JANEIRO | egistro de Entradas de Mat<br>specifico no RSS - CEL<br>dados fornecidos relativos  | eriais (Livro REMAS-e) qu<br>ao CEI e ao Código da O<br>Rúmero<br>Número<br>114                                | anto na emasaão de NF<br>bra não poderão ma<br>OK<br>NTRO<br>nejementa<br>* Andar                           | VOLTAR S  Cancel GRAVAR                                 |
| Livro REMAS Eletronin<br>Esta tala se destina so cadostro de<br>Pere cadostrar uma obra é obrigati<br>ATENÇÃOI<br>Após Confirmar a gravação<br>Você tem certeza que esse:                                      | co: Cadastro de Ob<br>as obras a serem utilizadas tar<br>drio informações relativas<br>s dados estão corretos?<br>Estado<br>RJ<br>Logradouro<br>RIO BRANCO                                    | ra<br>nto na Livro Eletrônico de R<br>s e/ou matricula no Cadastro e<br>s ao Cadastro da Obra, os e<br>cidade<br>Rio DE JANEIRO                                | egintro de Entradas de Mat<br>specifico no RGS - CEI<br>dados fornecidos relativos  | eriais (Livro REMAS-e) qu<br>ao CEI e ao Código da O<br>ao Mimera Co                                           | anto na emasão de NF<br>bra não poderão ma<br>OK<br>entro<br>entro<br>entro<br>solar                        | VOLTAR<br>S.e.<br>Is ser alterados.<br>Cancel<br>GRAVAR |
| Livro REMAS Eletrônio<br>Esta tela se destha ao cadastro de<br>Para cadastrar uma obra é obrigate<br>ATENÇÃOI<br>Após Confirmar a gravação<br>Você tem certeza que esse:<br>CEP<br>20040-001 + @<br>Too<br>AVE | co: Cadastro de Ob<br>as obras a serem utilizadas tar<br>óno informar o código de obras<br>o das informações relativas<br>s dados estão corretos?<br>Estado<br>Ru<br>Logradouro<br>RO BRANCO  | ra<br>nto na Livro Eletrônico de R<br>s efou matricula no Cadastro e<br>s ao Cadastro da Obra, os e<br>s ao Cadastro da Obra, os e<br>Rio DE JANEIRO           | egistro de Entradas de Mat<br>specifico no RSS - CEL<br>dados fornecidos relativos  | eriais (Livro REMAS-e) qu<br>ao CEI e ao Código da O<br>ao Número<br>114                                       | anto na emasão de NF<br>bra não poderão ma<br>OK<br>INTRO<br>INTRO<br>* Andar                               | VOLTAR S - Cancel GRAVAR                                |
| Livro REMAS Eletrônio<br>Esta tela se destina so cadastro de<br>Pere cedestrar uma obra é obrigati<br>ATENÇÃOI<br>Após Confirmar a gravação<br>Você tem certeza que esse:                                      | co: Cadastro de Ob<br>as obras a serem utilizadas tar<br>cino informar o código de obra<br>o das informações relativas<br>s dados estão corretos?<br>Estado<br>RJ<br>Logradouro<br>RIO BRANCO | ra<br>nto na Livro Eletrônico de R<br>s e/ou metricula no Cadastro e<br>s ao Cadastro da Obra, os o<br>cidade<br>rio DE JANEIRO                                | egistro de Entradas de Mat<br>specifico no IKSS - CEL<br>dados fornecidos relativos | eriais (Livro REMAS-e) qu<br>ao CEI e ao Código da O<br>e ao CEI e ao Código da O<br>e ao CEI e ao Código da O | anto na emasão de NF<br>bra não poderão ma<br>OK<br>NTRO<br>INTRO<br>INTRO<br>Retementu<br>* Andar          | VOLTAR S  Cancel  GRAVAR                                |
| Livro REMAS Eletrônio<br>Esta tela se destina ao cadastro de<br>Para cadastrar uma obra é obrigati<br>ATENÇÃOI<br>Após Confirmar a gravação<br>Você tem certeza que esse:                                      | co: Cadastro de Ob<br>as obras a serem utilizadas tar<br>ono informar o código de obrar<br>o das informações relativas<br>s dados estão corretos?<br>Estado<br>RJ<br>Logradouro<br>RD BRANCO  | ra<br>nto na Livro Eletrônico de R<br>s e/ou matricula no Cadastro e<br>s ao Cadastro da Obra, os e<br>cidade<br>Rio DE JANEIRO                                | egistro de Entradas de Mat<br>specifico no RGS - CEL<br>dados fornecidos relativos  | eriais (Livro REMAS-e) qu<br>ao CEI e ao Código da O<br>Número<br>114                                          | ento na emasão de NF<br>bra não poderão ma<br>OK<br>ero<br>ero<br>entreo<br>entreo<br>* Andar               | VOLTAR<br>S-=<br>is ser alterados.<br>Cancel<br>GRAVAR  |
| Livro REMAS Eletrônio<br>Esta tela se destina so cadastro de<br>Pare cadastrar uma obra é obrigati<br>ATENÇÃOI<br>Após Confirmar a gravação<br>Você tem certeza que esse:                                      | co: Cadastro de Ob<br>as obras a serem utilizadas tar<br>ono informar o código de obrar<br>o das informações relativas<br>s dados estão corretos?<br>Estado<br>RJ<br>Logradouro<br>RIO BRANCO | ra<br>nto na Livro Eletrônico de R<br>s e/ou matricula no Cadastro e<br>s ao Cadastro da Obra, os o<br>Cidade<br>RIO DE JANEIRO                                | egistro de Entradas de Mat<br>specifico no RSS - CEL<br>dados fornecidos relativos  | eriais (Livro REMAS-e) qu<br>ao CEI e ao Código da O<br>Número Co                                              | anto na emasão de NF<br>bra não poderão ma<br>OK<br>INTRO<br>INTRO<br>* Andar                               | VOLTAR S  Cancel GRAVAR                                 |

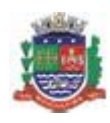

#### Manual do REMAS Eletrônico

| NPJ                                                                                        | Você esta                                                                                                | á em <u>Construção</u>                                            | Civil   Página                   | nicial                                                           |                                                                           |          |                   |       |
|--------------------------------------------------------------------------------------------|----------------------------------------------------------------------------------------------------|-------------------------------------------------------------------|----------------------------------|------------------------------------------------------------------|---------------------------------------------------------------------------|----------|-------------------|-------|
| LIVIO REMAS                                                                                | Eletrônico:                                                                                              | Informaçõe<br>14, CENTRO - RIO                                    | s da Obra<br>DE JANEIRO/RJ       |                                                                  |                                                                           |          | 4                 | VOLT  |
| 🛷 Obra gra                                                                                 | vada com suces                                                                                           | so!                                                               |                                  |                                                                  |                                                                           |          |                   |       |
| Contribuinte                                                                               |                                                                                                    |                                                                   |                                  |                                                                  |                                                                           |          | Exercício<br>2013 |       |
| DADOS DA OBR                                                                               | A DEDUÇÕE                                                                                                | S NFS-E FO                                                        | RNECEDORES                       | ENTRADA MATERIA                                                  | TRANSF. M                                                                 | ATERIAIS | SALDOS            |       |
| Dados da Obra                                                                              |                                                                                                    |                                                                   |                                  |                                                                  |                                                                           | 2        | Editar cadastro   | da ol |
| CEI                                                                                        | Código da Obra                                                                                           | Data Início                                                       | Data Término                     | Isenta                                                           | Data Cadastro                                                             | Status   |                   |       |
| -<br>Endereço da Ob<br>AVE RIO BRAN                                                        | CO12345<br>ra<br>CO 114, 11º Andar                                                                       | CENTRO - RIO DE                                                   | -<br>JANEIRO/RJ - CEI            | Não<br>P: 20040-001                                              | 20/03/2013                                                                | Normal   |                   |       |
| Endereço da Ob<br>AVE RIO BRAN<br>Valores para U                                           | CO12345<br>ra<br>CO 114, 11º Andar<br>so / Consumo (Ili                                                  | CENTRO - RIO DE                                                   | -<br>JANEIRO/RJ - CE             | Não<br>P: 20040-001                                              | 20/03/2013                                                                | Normal   |                   |       |
| Endereço da Ob<br>AVE RIO BRAN<br>Valores para U<br>Entradas                               | CO12345<br>ra<br>CO 114, 11º Andar<br>so / Consumo (N<br>R\$ 0,00 -                                      | CENTRO - RIO DE<br>ão Dedutíveis)<br>Transferências               | -<br>JANEIRO/RJ - CE<br>R\$ 0,00 | Não<br>P. 20040-001<br>Total Material Não                        | 20/03/2013<br>Dedutivel<br><b>R\$ 0,00</b>                                | Normal   | -                 |       |
| Endereço da Ob<br>AVE RIO BRAN<br>Valores para U<br>Entradas<br>Valores de Mat             | co12345<br>ra<br>CO 114, 11º Andar<br>so / Consumo (N<br>R\$ 0,00 -<br>teriais Dedutíveis                | 20/03/2013<br>CENTRO - RIO DE<br>ão Dedutiveis)<br>Transferências | -<br>JANEIRO/RJ - CE<br>R\$ 0,00 | Não<br>P: 20040-001<br>Total Material Não                        | 20/03/2013<br>Dedutivel<br><b>R\$ 0,00</b>                                | Normal   |                   |       |
| Endereço da Ob<br>AVE RIO BRAN<br>Valores para U<br>Entradas<br>Valores de Mat<br>Entradas | CO12345<br>ra<br>CO 114, 11º Andar<br>so / Consumo (N<br>R\$ 0,00 -<br>teriais Dedutíveis<br>R\$ 0,00 -  | 20/03/2013<br>CENTRO - RIO DE<br>ão Dedutiveis)<br>Transferências | -<br>JANEIRO/RJ - CE<br>R\$ 0,00 | Não<br>P: 20040-001<br>Total Material Não<br>Total de Material D | 20/03/2013<br>Dedutivel<br><b>R\$ 0,00</b><br>edutivel<br><b>R\$ 0,00</b> | Normal   |                   |       |
| Endereço da Ob<br>AVE RIO BRAN<br>Valores para U<br>Entradas<br>Valores de Mat<br>Entradas | CO12345<br>ra<br>CO 114, 11º Andar<br>so / Consumo (Ni<br>R\$ 0,00 -<br>teriais Dedutíveis<br>R\$ 0,00 - | 20/03/2013<br>CENTRO - RIO DE<br>ão Dedutiveis)<br>Transferências | -<br>JANEIRO/RJ - CE<br>R\$ 0,00 | Não<br>P: 20040-001<br>Total Material Não<br>Total de Material D | 20/03/2013<br>Dedutivel<br><b>R\$ 0,00</b><br>edutivel<br><b>R\$ 0,00</b> | Normal   |                   |       |

Observação: Para mais informações sobre o Livro REMAS Eletrônico, consulte o item 4 deste manual.

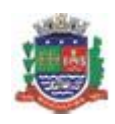

Página 7 de 22

#### Manual do REMAS Eletrônico

#### 3

| Para iniciar a d                                                                                                    | eclaração de um documento fiscal referente a materiais, clique no item Construção Civil                                                                                                    |
|----------------------------------------------------------------------------------------------------|----------------------------------------------------------------------------------------------------|
| <u>Declaração de</u>                                                                                                    | <u>Materiais</u> no menu:                                                                                                    |
| SPE 👻                                                                                                    | Nota Fiscal de Serviço Eletrônica - NFS-e                                                                                                    |
| NFS-e     Informações       Reclamações/Denúncias     Perfil da Empresa       Construção Civil     Consultas       Emissão de NFS-e     Declaração de NFS       Guias de Recolhimento     Substituição de NFS-e       Carta de Correção de NFS-e     Envio de Arquivo | INFORMAÇÕES INICIAIS A partir deste momento, você está em ambiente de acesso restrito, podendo emitir, cancelar e consultar NFS-e, imprimir e cancelar as guias de recolhimento, exportar as NFS-e emitidas e recebidas, além de acessar diversos outros serviços. Através das Configurações de Perfil, você poderá informar seus dados para contato, definir seu logotipo, informar seus dados na lista de prestadores disponível no Portal da NFS-e, autorizar o acesso de seu contador, além de configurar diversas opções. Livro REMAS Níveis, utilize o menu à sua esquerda. Cadastro de Obra Declaração de Materiais |
| Preencha os dad<br>CNPJ: I<br>Livro REMAS Eletrô<br>Declaração de Mate<br>Todos os prestadores de serviço:                                                                                                    | dos referentes ao documento fiscal e clique em <u>Avançar</u> .  Você está em NFS-e > Construção Civil > Declaração de Materiais   Página Inicial Última atualização às 08:01 de 05/11/2017 08/11/2017 11:21  nico riais Incorporados às Obras de Construção Civil e Assemelhadas s, inscritos no município e que prestem serviços de construção civil, deverão registrar, por meio da Declaração de Materiais Incorporados às Obras de Construção                                                                                                    |
| Civil e assemelhadas, todos os d<br>Cariocas por eles emitidas.<br>1. CONTRIBUINTE 2. DAD                                                                                                    | ocumentos fiscais de materiais adquindos para serem empregados em suas obras, objetivando comprovar o uso das deduções fiscais informadas nas Notas                                                                                                    |
| Contribuinte                                                                                                    |                                                                                                    |
| Dados do Documento Fisca<br>Espécie do Documento<br>Documento Fiscal de Merc                                                                                                    | I<br>Número Série Data de Emissão<br>adorias Adquiridas - DFMA ▼                                                                                                    |
| DANFE                                                                                                    |                                                                                                    |
| Dados do Fornecedor<br>CNPJ                                                                                                    | Razão Social                                                                                                    |
| Endereço do Fornecedor<br>CEP<br>→                                                                                                    | Estado Cidade Bairro                                                                                                    |
| Tipo                                                                                                    | Image: Cognadouro     Numero     Complemento                                                                                                    |
|                                                                                                    |                                                                                                    |

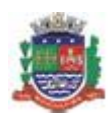

### Manual do REMAS Eletrônico

Página 8 de 22 Selecione a obra de destino no caso de **Documento Fiscal de Mercadoria Adquirida (DFMA)** ou as obras de origem e destino no caso de **Nota de Remessa de Materiais e Equipamentos (NRME)** e clique em <u>Avançar</u>:

|                                                                                                    | voce esta em Cons                                                        | trução Civil > Decla                            | ração de Materiais   P                          | agina Inicial                                                                                                    |                                                 | 12/08/2016                                                                           |
|----------------------------------------------------------------------------------------------------|--------------------------------------------------------------------------|-------------------------------------------------|-------------------------------------------------|----------------------------------------------------------------------------------------------------|-------------------------------------------------|--------------------------------------------------------------------------------------|
| TO REMAS                                                                                                    | Eletrônico                                                               |                                                 |                                                 |                                                                                                    |                                                 |                                                                                      |
| claração de                                                                                                    | Materiais Incorpo                                                        | rados às Ob                                     | ras de Constru                                  | cão Civil e Assen                                                                                                    | helhadas                                        |                                                                                      |
| olarayao ao                                                                                                    | materiale moorpe                                                         | 14400 40 00                                     |                                                 | 940 0111 0 710001                                                                                                    | Iomaado                                         |                                                                                      |
| s os prestadores d<br>e assemelhadas, to<br>xcas por eles emitid                                                        | le serviços, inscritos no muni<br>odos os documentos fiscais d<br>las.   | cípio e que prestem s<br>le materiais adquirido | serviços de construção<br>s para serem empregad | civil, deverão registrar, por m<br>os em suas obras, objetivan                                                                                                    | eio da Declaração de N<br>do comprovar o uso da | tateriais Incorporados às Obras de Consti<br>s deduções fiscais informadas nas Notas |
| 1. CONTRIBUINTE                                                                                                    | 2. DADOS DOCUMENTO                                                       | 3. OBRAS                                        | 4. VALORES                                      | 5. RESUMO                                                                                                    |                                                 |                                                                                      |
| Contribuinte                                                                                                    |                                                                          |                                                 |                                                 |                                                                                                    |                                                 |                                                                                      |
|                                                                                                    |                                                                          |                                                 |                                                 |                                                                                                    |                                                 |                                                                                      |
| and and the Deserved                                                                                                    | nte Einest                                                               |                                                 |                                                 |                                                                                                    |                                                 |                                                                                      |
| ados do Docume                                                                                                    | nto Fiscal                                                               |                                                 |                                                 |                                                                                                    |                                                 |                                                                                      |
|                                                                                                    |                                                                          |                                                 |                                                 | B A Company of the second second sec<br>second second second second second second second second second second second second second second second second second second second second second second second second second second second second second second second second second sec | Série                                           | Data de Emiseão                                                                      |
| specie                                                                                                    | de Marandarine Adminidae - I                                             |                                                 |                                                 | Numero                                                                                                    | 400                                             | 4402/2010                                                                            |
| Documento Fiscal o                                                                                                    | de Mercadorias Adquiridas - I                                            | DFMA                                            |                                                 | 123123111                                                                                                    | 123                                             | 14/02/2016                                                                           |
| Specie<br>Documento Fiscal (<br>)ANFE                                                                                   | de Mercadorias Adquiridas - I                                            | DFMA                                            |                                                 | 123123111                                                                                                    | 123                                             | 14/02/2016                                                                           |
| specie<br>Documento Fiscal (<br>)ANFE<br>111111111111111111111                                                          | de Mercadorias Adquiridas - I                                            | DFMA                                            |                                                 | 123123111                                                                                                    | 123                                             | 14/02/2016                                                                           |
| opecie<br>Documento Fiscal (<br>DANFE<br>111111111111111111111111111111111111                                           | de Mercadorias Adquiridas - (<br>11111111111111111111111111111111<br>dor | DFMA                                            |                                                 | 123123111                                                                                                    | 123                                             | 14/02/2016                                                                           |
| specie<br>Documento Fiscal o<br>IANFE<br>IIIIIIIIIIIIIIIIIIIIIIIIIIII<br>ados do Fornece<br>INPJ                        | de Mercadorias Adquiridas - I<br>IIIIIIIIIIIIIIIIIIIIIIIIIIIIIIIIII      | DFMA                                            |                                                 | Numero<br>123123111                                                                                                    | 123                                             | 14/02/2016                                                                           |
| specie<br>Documento Fiscal<br>IANFE<br>IIIIIIIIIIIIIIIIIIIIIIIIIIIIIIIIIIII                                             | de Mercadorias Adquiridas - I<br>IIIIIIIIIIIIIIIIIIIIIIIIIIIIIIIIII      | DFMA                                            | _                                               | Numero<br>123123111                                                                                                    | 123                                             | 14/02/2016                                                                           |
| specie<br>Documento Fiscal<br>DANFE<br>11111111111111111111<br>ados do Fornecci<br>NPJ<br>indereço do Fornec            | de Mercadorias Adquiridas - I<br>IIIIIIIIIIIIIIIIIIIIIIIIIIIIIIIIII      | DFMA                                            |                                                 | Numero<br>123123111                                                                                                    | 123                                             | 14/02/2016                                                                           |
| specie<br>Documento Fiscal<br>JANFE<br>IIIIIIIIIIIIIIIIIIIIIIIIIIIIIII<br>ados do Fornece<br>NPJ<br>indereço do Fornece | de Mercadorias Adquiridas - I<br>IIIIIIIIIIIIIIIIIIIIIIIIIIIIIIIIII      | DFMA                                            |                                                 | Numero<br>123123111                                                                                                    | 123                                             | 14/02/2016                                                                           |
| specie<br>Documento Fiscal<br>IANFE<br>IIIIIIIIIIIIIIIIIIIIIIIIIII<br>ados do Fornece<br>NPJ<br>ndereço do Fornece      | de Mercadorias Adquiridas - I<br>IIIIIIIIIIIIIIIIIIIIIIIIIIIIIIIIII      | DFMA                                            |                                                 | Numero<br>123123111                                                                                                    | 123                                             | 14/02/2016                                                                           |
| specie<br>Documento Fiscal (<br>JANFE<br>111111111111111111111111111111111111                                           | de Mercadorias Adquiridas - (<br>111111111111111111111111111111111111    | DFMA                                            |                                                 | 123123111                                                                                                    | 123                                             | 14/02/2016                                                                           |
| sspecie<br>Documento Fiscal<br>DANFE<br>111111111111111111111111111111111111                                            | de Mercadorias Adquiridas - (<br>111111111111111111111111111111111111    | DFMA                                            |                                                 | Destino do Material                                                                                                    | 123                                             | 14/02/2016                                                                           |
| specie<br>Documento Fiscal<br>JANFE<br>111111111111111111111111111111111111                                             | de Mercadorias Adquiridas - (<br>11111111111111111111111111111111111     | DFMA                                            |                                                 | Destino do Material                                                                                                    | 123                                             | 14/02/2016                                                                           |
| specie<br>Documento Fiscal<br>DANFE<br>111111111111111111111111111111111111                                             | de Mercadorias Adquiridas - (<br>111111111111111111111111111111111111    | DFMA                                            |                                                 | Destino do Material<br>Estoque de Materiais                                                                                                    | 123                                             | 14/02/2016                                                                           |

| ۲       |                 |                                            |                   |              |                                                                                                    |                                                          |                                          |                         |                                             |                                                      |                                         | N                         | от                     | A FISC<br>ELETI                        | al de<br>Rônic                 | E SE<br>A (I | RVIÇO<br>NFS-e)             |
|---------|-----------------|--------------------------------------------|-------------------|--------------|----------------------------------------------------------------------------------------------------|----------------------------------------------------------|------------------------------------------|-------------------------|---------------------------------------------|------------------------------------------------------|-----------------------------------------|---------------------------|------------------------|----------------------------------------|--------------------------------|--------------|-----------------------------|
|         |                 |                                            |                   |              |                                                                                                    | Manu                                                     | al d                                     | o R                     | REM                                         | AS E                                                 | letrá                                   | ònic                      | :0                     |                                        |                                |              |                             |
| No      | o pa            | sso s                                      | seguii            | nte          | , o sister                                                                                                    | na aprese                                                | enta a                                   | tela                    | onde d                                      | leverão                                              | ser pre                                 | enchi                     | idos                   | todos os                               | valores                        | do d         | Página 9 de 22<br>documento |
| fis     | cal             | (DFI                                       | MA d              | ou           | NRME)                                                                                                    | referente                                                | e aos                                    | mat                     | teriais.                                    | Após                                                 | preer                                   | ncher                     | os                     | valores,                               | clique                         | em           | <u>Avançar</u> :            |
| Ct      | NPJ:            |                                            | 1                 | Vocé         | está em Constr                                                                                                 | rução Civil > Decla                                      | ração de Ma                              | iteriais                | Página Inicial                              | E.                                                   |                                         |                           |                        |                                        | 12/08/2016 13:5                | 58           |                             |
| Li<br>D | ivro F<br>eclar | REMAS<br>ação (<br>prestadore<br>emelhadas | S Eletr<br>de Mat | ônic<br>eria | CO<br>IS INCORPOR<br>Inscritos no munici<br>mentos físcais de                                                  | ados às Ob<br>pio e que prestem s<br>materiais adquirido | ras de (<br>erviços de c<br>s para seren | Construção<br>n emprega | JÇÃO CIV<br>civil, deverão<br>dos em suas o | il e Assem<br>registrar, por me<br>obras, objetivand | elhadas<br>no da Declara<br>o comprovar | ção de Mat<br>o uso das d | eriais Inc<br>Ieduções | orporados às Obr<br>fiscais informada: | as de Construçã<br>s nas Notas | 0            |                             |
|         | ariocas p       | or eles en                                 | nioas.            | 400.00       |                                                                                                    | 2 00044                                                  |                                          | 100054                  | -                                           | 00000                                                |                                         |                           |                        |                                        |                                |              |                             |
|         | 1.001           | NEDUNIE                                    | 2.0               | ADU'S I      | COCUMENTO                                                                                                    | 3. UBKAS                                                 | 4. V                                     | ALURE 3                 | 5.1                                         | AL SURAU                                             |                                         |                           |                        |                                        |                                |              |                             |
|         | Contrib         | ouinte                                     |                   |              |                                                                                                    |                                                          |                                          |                         |                                             |                                                      |                                         |                           |                        |                                        |                                |              |                             |
|         | _               |                                            |                   |              |                                                                                                    |                                                          |                                          |                         |                                             |                                                      |                                         |                           |                        |                                        |                                |              |                             |
|         | Dados           | do Docu                                    | mento Fis         | cal          |                                                                                                    |                                                          |                                          |                         |                                             |                                                      |                                         |                           |                        |                                        |                                |              |                             |
|         | Docur           | e<br>nento Fisc                            | al de Merc        | adoria       | as Adquiridas - DI                                                                                             | FMA                                                      |                                          |                         | 000000001                                   | 1                                                    | 001                                     |                           |                        | 12/06/2016                             | 10                             |              |                             |
|         | DANF8<br>00000  | E<br>00000000                              | 00000000          | 00000        | 000000000000000                                                                                                | 0001                                                     |                                          |                         |                                             |                                                      |                                         |                           |                        |                                        |                                |              |                             |
|         | Dados           | do Forne                                   | cedor             |              |                                                                                                    |                                                          |                                          |                         |                                             |                                                      |                                         |                           |                        |                                        |                                |              |                             |
|         | CNPJ            |                                            |                   | R            | Razão Social                                                                                                   |                                                          |                                          |                         |                                             |                                                      |                                         |                           |                        |                                        |                                |              |                             |
|         |                 |                                            |                   |              |                                                                                                    |                                                          |                                          |                         |                                             |                                                      |                                         |                           |                        |                                        |                                |              |                             |
|         | Endere          | ço do For                                  | ncedor            |              |                                                                                                    |                                                          |                                          |                         |                                             |                                                      |                                         |                           |                        |                                        |                                |              |                             |
|         | Dados           | de Orige                                   | m e Desti         | no de        | Material                                                                                                    |                                                          | _                                        | _                       | _                                           |                                                      | _                                       | _                         |                        |                                        |                                |              |                             |
|         | Origen          | do Mater                                   | ial               |              | The second second second second second second second second second second second second second second second s |                                                          |                                          |                         | Destino do                                  | Material                                             |                                         |                           |                        |                                        |                                |              |                             |
|         | Forne           | cedor                                      | -                 |              |                                                                                                    |                                                          |                                          |                         | Estoque de                                  | e Materiais                                          |                                         |                           |                        |                                        |                                |              |                             |
|         | Valores         | s do Docu                                  | imento            |              |                                                                                                    |                                                          |                                          |                         |                                             |                                                      |                                         |                           |                        |                                        | 0                              |              |                             |
|         | Deduti          | vel (R\$)                                  |                   |              | Jso/Consumo (Nã                                                                                                | o Dedutivel) (RS)                                        | Total do D                               | ocumento (              | R\$)                                        | Valor Já Dis                                         | criminado                               | R\$ 0,00                  | Saldo                  | a Discriminar                          |                                |              |                             |
|         |                 |                                            |                   |              |                                                                                                    |                                                          |                                          |                         |                                             |                                                      |                                         |                           |                        | VOLTAR                                 | AVANCAR >>                     |              |                             |

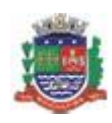

# Manual do REMAS Eletrônico

|                                                                               | Você está em Constru                                                       | ção Civil > Declaração de Mater                                       | riais   Página Inicial                                                   |                                                             | 12/08/2016 13:                                                                  |
|-------------------------------------------------------------------------------|----------------------------------------------------------------------------|-----------------------------------------------------------------------|--------------------------------------------------------------------------|-------------------------------------------------------------|---------------------------------------------------------------------------------|
| ivro REMAS                                                                    | Eletrônico                                                                 |                                                                       |                                                                          |                                                             |                                                                                 |
| Declaração de                                                                 | Materiais Incorpora                                                        | ados às Obras de Co                                                   | onstrução Civil e Asse                                                   | emelhadas                                                   |                                                                                 |
| fodos os prestadores o<br>Civil e assemelhadas, t<br>Cariocas por eles emitir | e serviços, inscritos no municípi<br>dos os documentos fiscais de m<br>as. | io e que prestem serviços de con<br>nateriais adquiridos para serem e | strução civil, deverão registrar, po<br>mpregados em suas obras, objetiv | r meio da Declaração de Mate<br>ando comprovar o uso das de | riais Incorporados às Obras de Construçã<br>duções fiscais informadas nas Notas |
| 1. CONTRIBUINTE                                                               | 2. DADOS DOCUMENTO                                                         | 3. OBRAS 4. VALO                                                      | DRES 5. RESUMO                                                           |                                                             |                                                                                 |
| Contribuinte                                                                  |                                                                            |                                                                       |                                                                          |                                                             |                                                                                 |
|                                                                               |                                                                            |                                                                       |                                                                          |                                                             |                                                                                 |
| Dados do Docume                                                               | nto Fiscal                                                                 |                                                                       |                                                                          |                                                             |                                                                                 |
| Espécie                                                                       |                                                                            |                                                                       | Número                                                                   | Série                                                       | Data de Emissão                                                                 |
| Documento Fiscal                                                              | le Mercadorias Adquiridas - DFN                                            | MA                                                                    | 123123111                                                                | 123                                                         | 14/02/2016                                                                      |
| DANFE                                                                         |                                                                            |                                                                       |                                                                          |                                                             |                                                                                 |
|                                                                               |                                                                            |                                                                       |                                                                          |                                                             |                                                                                 |
| Dados do Fornece                                                              | dor<br>Deplin Secold                                                       |                                                                       |                                                                          |                                                             |                                                                                 |
| CNPJ                                                                          | Razao Social                                                               |                                                                       |                                                                          |                                                             |                                                                                 |
| Endereço do Fornc                                                             | edor                                                                       |                                                                       |                                                                          |                                                             |                                                                                 |
|                                                                               |                                                                            |                                                                       |                                                                          |                                                             |                                                                                 |
|                                                                               |                                                                            |                                                                       |                                                                          |                                                             |                                                                                 |
| Dados de Origem o                                                             | Destino do Material                                                        |                                                                       | Destino de Material                                                      |                                                             |                                                                                 |
| Cripern do Malernal                                                           |                                                                            |                                                                       | Estoque de Materiais                                                     |                                                             |                                                                                 |
| Fornecedor                                                                    |                                                                            |                                                                       |                                                                          |                                                             |                                                                                 |
| Fornecedor<br>Valores do Docum                                                | ento                                                                       |                                                                       |                                                                          |                                                             |                                                                                 |
| Fornecedor<br>Valores do Docum<br>Dedutivel                                   | ento<br>Uso/Consumo (Não                                                   | Dedutivel) Total do Docu                                              | mento Valor Já                                                           | Discriminado                                                | Saldo a Discriminar                                                             |

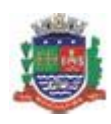

### Manual do REMAS Eletrônico

| J: Vocé                                                                                                    | está em Construção Civil > Declaração                                    | de Materiais   Página Inic                          | ial                                                                     |                                                           |                                                  |                | 12/08/2018 13                       |
|----------------------------------------------------------------------------------------------------|--------------------------------------------------------------------------|-----------------------------------------------------|-------------------------------------------------------------------------|-----------------------------------------------------------|--------------------------------------------------|----------------|-------------------------------------|
| ro REMAS Eletrônio                                                                                                    | 0                                                                        |                                                     |                                                                         |                                                           | (                                                | WOLTAR F       | PARA PÁGINA INICIA                  |
| P Declaração de Materiais gr                                                                                                    | avada com sucesso!                                                       |                                                     |                                                                         |                                                           |                                                  |                |                                     |
| ntribuinte                                                                                                    |                                                                          |                                                     |                                                                         |                                                           |                                                  |                | Exercício                           |
|                                                                                                    |                                                                          |                                                     |                                                                         |                                                           |                                                  |                | 2016 *                              |
| OBRAS FORNE                                                                                                    | CEDORES MATERIAIS                                                        | SALDO S                                             |                                                                         |                                                           |                                                  |                |                                     |
| and the second second second second second second second second second second second second second second second                                                                                  |                                                                          |                                                     |                                                                         |                                                           |                                                  |                |                                     |
| unlinação de Decumento I                                                                                                    | lineal                                                                   |                                                     |                                                                         |                                                           | Voltar nara C                                    | onsulta de De  | claração de Materiais               |
| sualização do Documento                                                                                                    | Fiscal                                                                   |                                                     |                                                                         | <<                                                        | Voltar para C                                    | Consulta de De | claração de Materiais               |
| sualização do Documento                                                                                                    | Fiscal                                                                   |                                                     |                                                                         | <<                                                        | Voltar para C                                    | Consulta de De | eclaração de Materiais              |
| sualização do Documento<br>Fornecedor                                                                                                    | Fiscal                                                                   |                                                     |                                                                         | ~~                                                        | Voltar para C                                    | Consulta de De | eclaração de Materiais              |
| sualização do Documento<br>Fornecedor                                                                                                    | Fiscal                                                                   |                                                     | _                                                                       | ~                                                         | Voltar para C                                    | Consulta de De | eclaração de Materiais              |
| sualização do Documento<br>Fornecedor                                                                                                    | Fiscal                                                                   | _                                                   | _                                                                       | ~                                                         | Voltar para C                                    | Consulta de De | eclaração de Materiais              |
| sualização do Documento<br>Fornecedor                                                                                                    | Fiscal                                                                   |                                                     |                                                                         | ~                                                         | Voltar para C                                    | Consulta de De | eclaração de Materiais              |
| sualização do Documento  <br>Fornecedor<br>Documento Fiscal                                                                                                    | Fiscal                                                                   |                                                     |                                                                         | ~~                                                        | Voltar para C                                    | Consulta de De | eclaração de Materiais              |
| sualização do Documento  <br>Fornecedor<br>Documento Fiscal<br>Espècie                                                                                                    | Fiscal                                                                   | Data Emissão                                        | lúmero                                                                  | <<<br>Série                                               | Voltar para C<br>Status                          | Consulta de De | eclaração de Materiais              |
| sualização do Documento I<br>Fornecedor<br>Documento Fiscal<br>Espècie<br>Documento Fiscal de Mercado                                                                                             | Fiscal                                                                   | Data Emissão 1<br>12/06/2016                        | Número<br>00000001                                                      | Série<br>001                                              | Voltar para C<br>Status<br>Normal                | Consulta de De | eclaração de Materiais              |
| sualização do Documento I<br>Fornecedor<br>Documento Fiscal<br>Espécie<br>Documento Fiscal de Mercado<br>Obra de Destino                                                                          | Fiscal<br>rias Adquiridas - DFMA                                         | Data Emissão<br>12/06/2016                          | Número<br>000000001<br>Data da De                                       | Série<br>001<br>claracão                                  | Voltar para C<br>Status<br>Normal<br>Valor Total | consulta de De | eclaração de Materiais              |
| sualização do Documento I<br>Fornecedor<br>Documento Fiscal<br>Espécie<br>Documento Fiscal de Mercado<br>Obra de Destino<br>Estoque de Materiais                                                  | Fiscal<br>rias Adquiridas - DFMA                                         | Data Emissão<br>12/06/2016                          | Número<br>000000001<br>Data da De<br>12/08/2014                         | Série001claração5 14:36:00                                | Voltar para C<br>Status<br>Normal<br>Valor Total | consulta de De | eclaração de Materiais<br>R\$ 13,00 |
| sualização do Documento I<br>Fornecedor<br>Documento Fiscal<br>Espécie<br>Documento Fiscal de Mercado<br>Obra de Destino<br>Estoque de Materiais<br>DANFE                                         | Fiscal<br>rias Adquiridas - DFMA                                         | Data Emissão<br>12/06/2016                          | Número<br>000000001<br>Data da De<br>12/08/2016                         | Série<br>001<br>claração<br>5 14:36:00                    | Voltar para C<br>Status<br>Normal<br>Valor Total | consulta de De | eclaração de Materiais<br>R\$ 13,00 |
| sualização do Documento I<br>Fornecedor<br>Documento Fiscal<br>Espécie<br>Documento Fiscal de Mercado<br>Obra de Destino<br>Estoque de Materiais<br>DANFE<br>000000000000000000000000000000000000 | Fiscal<br>rias Adquiridas - DFMA<br>000000000000000000000000000000000000 | Data Emissão<br>12/06/2016                          | Número<br>000000001<br>Data da De<br>12/08/2016                         | Série001claração6 14:36:00                                | Status<br>Normal<br>Valor Total                  | do Documento   | eclaração de Materiais<br>R\$ 13,00 |
| sualização do Documento I<br>Fornecedor<br>Documento Fiscal<br>Espécie<br>Documento Fiscal de Mercado<br>Obra de Destino<br>Estoque de Materiais<br>DANFE<br>000000000000000000000000000000000000 | Fiscal<br>rias Adquiridas - DFMA<br>000000000000000000000000000000000000 | Data Emissão<br>12/06/2016                          | Número<br>000000001<br>Data da De<br>12/08/2014                         | <e<br>Série<br/>001<br/>claração<br/>5 14:36:00</e<br>    | Status<br>Normal<br>Valor Total                  | consulta de De | eclaração de Materiais<br>R\$ 13,00 |
| sualização do Documento I<br>Fornecedor<br>Documento Fiscal<br>Espécie<br>Documento Fiscal de Mercado<br>Obra de Destino<br>Estoque de Materiais<br>DANFE<br>000000000000000000000000000000000000 | Fiscal<br>nas Adquiridas - DFMA<br>000000000000000000000000000000000000  | Data Emissão 1<br>12/06/2016<br>Valor Uso / Consumo | Número<br>000000001<br>Data da De<br>12/08/2016<br>Valor Tot            | Série<br>001<br>claração<br>6 14:36:00                    | Status<br>Normal<br>Valor Total                  | consulta de De | eclaração de Materiais<br>R\$ 13,00 |
| sualização do Documento I<br>Fornecedor<br>Documento Fiscal<br>Espécie<br>Documento Fiscal de Mercado<br>Obra de Destino<br>Estoque de Materiais<br>DANFE<br>000000000000000000000000000000000000 | Fiscal<br>nas Adquiridas - DFMA<br>000000000000000000000000000000000000  | Data Emissão<br>12/06/2016<br>Valor Uso / Consumo   | Número<br>000000001<br>Data da De<br>12/08/2016<br>Valor Tot<br>RS 3.00 | <rp>Série<br/>001<br/>claração<br/>6 14:36:00<br/>al</rp> | Status<br>Normal<br>Valor Total                  | consulta de De | claração de Materiais<br>R\$ 13,00  |

Observação: Para mais informações sobre o Livro REMAS Eletrônico, consulte o item 4 deste manual.

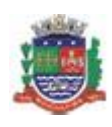

Página 12 de 22

#### Manual do REMAS Eletrônico

#### 4. Livro REMAS Eletrônico

O Livro REMAS Eletrônico reúne todas as informações sobre as obras, fornecedores e materiais cadastrados pelos prestadores de serviços da construção civil.

Acesse o Livro REMAS Eletrônico através do Menu Construção Civil > Livro REMAS.

| SPE -                      | EMISSÃO DE NFS-e VIA CELULA                                                     | R E TABLET                                                                                                    |        |
|----------------------------|---------------------------------------------------------------------------------|----------------------------------------------------------------------------------------------------|--------|
| NFS-e 🔫                    | Acesse o site através de seu                                                    | SmartPhone ou Tablet para conhecer a nova interface para                                                                                                    |        |
| Informações                | emissao, consulta de notas e loc                                                | alização de prestadores integrada com GPS.                                                                                                    | 5      |
| Reclamações/Denúncias      |                                                                                 |                                                                                                    |        |
| Perfil da Empresa 🕨        |                                                                                 |                                                                                                    |        |
| Construção Civil 🕨 🕨       | Livro REMAS                                                                     | ra Eletrônica                                                                                                    |        |
| Consultas                  | Cadastro de Obra                                                                | s por dia na comodidade da sua casa ou escritório, você poderá usufruir de divers                                                                                            | 30S    |
| Emissão de NFS-e           | Declaração de Materiais                                                         | obranças que poderão ser pagas em qualquer banco ou postos credenciados. Util                                                                                                | iize o |
| Declaração de NFS          | Atualização do Cadastro Mobi                                                    | liário do Município                                                                                                    |        |
| Guias de Recolhimento      | Atualização do Cadastro Mobi                                                    | nano do município                                                                                                    |        |
| Substituição de NFS-e      | promovendo a atualização dos dados                                              | referentes às pessoas Jurídicas instaladas no Município e/ou inscritas no Cadastro                                                                                           | sla    |
| Carta de Correção de NFS-e | Mobiliário da Prefeitura de Mangaratib<br>2014.efetue a atualização e/ou comple | a. Dessa forma, solicito a V.Sa., que, impreterivelmente até o próximo dia 30 de Maio d<br>ementação das informações cadastrais dessa empresa, podendo fazê-lo na Secretaria | e      |
| Envio de Arquivo           | Municipal de Fazenda, Setor de Fiscal<br>horário entre 08:00 e 16:00hs.         | ização do ISSQN, no endereço Praça Robert Simões nº 92, Centro - Mangaratiba/ RJ,                                                                                            | no     |

É possível visualizar o livro geral do contribuinte, com as informações de todas as suas obras, ou o livro específico de cada obra, com informações individuais sobre cada uma das obras e sobre o estoque de materiais do contribuinte, se houver.

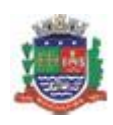

Página 13 de 22

### Manual do REMAS Eletrônico

| 4.1 | Livro | REMAS | Eletrônico | Geral |
|-----|-------|-------|------------|-------|
|-----|-------|-------|------------|-------|

O Livro REMAS Geral é dividido em quatro abas: **Obras**, **Fornecedores**, **Materiais** e **Saldo**. Veja a seguir cada uma delas.

#### 4.1.1 Obras

A aba **Obras** apresenta a lista de todas as obras previamente cadastradas pelo contribuinte:

| :NPJ:        | Você est        | iem <u>Con</u> | strução Civil   Página Inicial                                                                                                    |                                       |                          |                                              |
|--------------|-----------------|----------------|----------------------------------------------------------------------------------------------------|---------------------------------------|--------------------------|----------------------------------------------|
| ivro REM     | AS Eletrônico   |                |                                                                                                    | 4                                     | VOLTAR PARA P            | ÁGINA INICIA                                 |
| Contribuinte |                 |                |                                                                                                    |                                       | Ex<br>T                  | ercicio<br>13                                |
| OBRAS        | FORNECE         | DORES          | MATERIAIS SALDOS                                                                                                    |                                       |                          |                                              |
| Consulta d   | e Obras         |                |                                                                                                    |                                       |                          |                                              |
|              |                 |                |                                                                                                    | <u>a</u> <u>b</u>                     | onsulta por CEI / Có     | <u>diqo da Obra</u>                          |
| Estado       | Cidade          |                | Bairro                                                                                                    | Exibir Obra                           | s Excluidas? C           | ONSULTAR                                     |
| CEI          | Código da Obr   | 2              | Endereço                                                                                                    | <u>Data Início</u>                    | <u>Data Término</u>      | Isenta                                       |
|              | CO12345         | AVE R          |                                                                                                    |                                       |                          |                                              |
|              |                 | ATEN           | 10 BRANCO 114, CENTRO - RIO DE JANEIRO/RJ                                                                                         | 20/03/2013                            | 1                        | Não                                          |
|              | <u>CO123458</u> | RUAL           | IO BRANCO 114, CENTRO - RIO DE JANEIRO/RJ<br>OPES TROVAO 123, ICARAI - NITEROI/RJ                                                 | 20/03/2013                            | -                        | Não<br>Não                                   |
|              | <u>CO123456</u> | RUAL           | IO BRANCO 114, CENTRO - RIO DE JANEIRO/RJ<br>OPES TROVAO 123, ICARAI - NITEROI/RJ<br>2 Obras                                      | 20/03/2013                            | -                        | Não<br>Não                                   |
| lique no c   | co123456        | RUAL           | IO BRANCO 114, CENTRO - RIO DE JANEIRO/RJ<br>OPES TROVAO 123, ICARAI - NITEROI/RJ<br>2 Obras<br>Clique para visualizar os dados d | 20/03/2013<br>10/01/2013<br>o estoque | -<br>-<br>Visuz<br>Cadas | Não<br>Não<br>Ilizar o Estoq<br>trar Nova Ob |

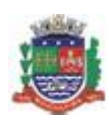

#### Manual do REMAS Eletrônico

#### 4.1.2 Fornecedores

Página 14 de 22

A aba Fornecedores apresenta a lista de todos os fornecedores cadastrados que tenham emitido documentos de materiais/mercadorias para o contribuinte (DFMA). Os valores são consolidados, representando todos os documentos emitidos pelo fornecedor.

| NPJ:             | Você está em Construção Civil   Página Inici                      | al                                    |                                                                                                    |
|------------------|-------------------------------------------------------------------|---------------------------------------|----------------------------------------------------------------------------------------------------|
| ivro REMAS E     | letrônico                                                         |                                       | < VOLTAR PARA PÁGINA INICIAI                                                                       |
| Contribuinte     |                                                                   |                                       | Exercício                                                                                          |
| OBRAS            | FORNECEDORES MATERIAIS                                            | SALDOS                                |                                                                                                    |
|                  |                                                                   |                                       |                                                                                                    |
| Consulta de Forn | ecedores                                                          |                                       |                                                                                                    |
| Consulta de Form | ecedores                                                          | _                                     | Consulta por CNPJ                                                                                  |
| Consulta de Forn | ecedores                                                          |                                       | Consulta por CNPJ                                                                                  |
| Consulta de Form | ecedores<br><u>Nome</u>                                           | <u>Qtd. Notas</u>                     | Consulta por CNPJ<br>CONSULTAR<br>Valor Total                                                      |
| Nome             | ecedores<br><u>Nome</u><br>Empresa de tijolo                      | <u>Qtd. Notas</u><br>1                | Consulta por CNPJ<br>CONSULTAR<br>Valor Total<br>R\$ 160.000,00                                    |
| Nome             | ecedores<br><u>Nome</u><br>Empresa de tijolo<br>LGO Tijolos       | <u>Qtd. Notas</u><br>1<br>1           | Consulta por CNPJ<br>CONSULTAR<br>Valor Total<br>R\$ 160.000,00<br>R\$ 120.000,00                  |
| Nome             | ecedores<br>Nome Empresa de tijolo LGO Tijolos Empresa de Cimento | <u>Qtd. Notas</u><br>1<br>1<br>1<br>1 | Consulta por CNPJ<br>CONSULTAR<br>Valor Total<br>R\$ 160.000,00<br>R\$ 120.000,00<br>R\$ 30.000,00 |

Clicando no CNPJ de um fornecedor, o sistema lista os documentos emitidos pelo fornecedor agrupadas por mês:

#### Livro REMAS Eletrônico

🐗 VOLTAR PARA PÁGINA INICIAL

| ontribuinte         |                              |                        |                                                            |                                                              | Exercício<br>2013                                    |
|---------------------|------------------------------|------------------------|------------------------------------------------------------|--------------------------------------------------------------|------------------------------------------------------|
| OBRAS               | FORNECEDORE                  | S MATERIAIS            | SALDOS                                                     |                                                              |                                                      |
| )eclarações (       | de Materiais do For          | necedor                |                                                            |                                                              |                                                      |
|                     |                              |                        |                                                            | d Cor                                                        | sulta de Fornecedores                                |
|                     |                              |                        |                                                            |                                                              |                                                      |
|                     |                              |                        |                                                            |                                                              |                                                      |
|                     |                              |                        |                                                            |                                                              |                                                      |
| Més                 | <u>Declarações</u>           | <u>Documentos</u>      | Valor Dedutível                                            | <u>Valor Uso / Consumo</u>                                   | Valor Total                                          |
| Mês<br>IANEIRO      | <u>Declarações</u><br>1      | <u>Documentos</u><br>1 | <u>Valor Dedutível</u><br>R\$ 100.000,00                   | <u>Valor Uso / Consumo</u><br>R\$ 50.000,00                  | <u>Valor Total</u><br>R\$ 150.000,0                  |
| Més<br>IANEIRO<br>1 | <u>Declarações</u><br>1<br>1 | Documentos<br>1<br>1   | <u>Valor Dedutível</u><br>R\$ 100.000,00<br>R\$ 100.000,00 | <u>Valor Uso / Consumo</u><br>R\$ 50.000,00<br>R\$ 50.000,00 | <u>Valor Total</u><br>R\$ 150.000,0<br>R\$ 150.000,0 |

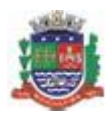

# Manual do REMAS Eletrônico

| O REMAS Ele                                                                                          | tronico                                            |                                          | 4                                                                                     | VOLTAR PAR                 | A PÁGINA INICIAL               |
|----------------------------------------------------------------------------------------------------|----------------------------------------------------|------------------------------------------|---------------------------------------------------------------------------------------|----------------------------|--------------------------------|
| tribuinte                                                                                            |                                                    |                                          |                                                                                       |                            | Exercício                      |
|                                                                                                    |                                                    |                                          |                                                                                       | -                          | 2013 💌                         |
| OBRAS                                                                                                | FORNECEDORES                                       | MATERIAIS                                | SALDOS                                                                                |                            |                                |
| claracões de Ma                                                                                      | teriais do Fornece                                 | dor                                      |                                                                                       |                            |                                |
| clarações de Ma                                                                                      | teriais do Fornece                                 | dor                                      |                                                                                       | <u>d</u> <u>Consulta d</u> | de Fornecedores                |
| clarações de Ma                                                                                      | teriais do Fornece                                 | dor                                      |                                                                                       | <u>d</u> Consulta d        | de Fornecedores                |
| clarações de Ma<br>s: JANEIRO <u>(Exibir tod</u>                                                     | teriais do Fornece                                 | dor                                      |                                                                                       | <u>c</u> <u>Consulta c</u> | de Fornecedores                |
| clarações de Ma<br>s: JANEIRO <u>(Exibir tod</u><br><u>Data Declaração</u>                           | teriais do Fornece<br>os os meses)<br>Data Emissão | dor<br>Documento                         | Destino do Material                                                                   | <u>Consulta c</u>          | de Fornecedores<br>Valor       |
| clarações de Ma<br>s: JANEIRO <u>(Exibir tod</u><br><u>Data Declaração</u><br>08/02/2013<br>16:12:01 | os os meses)<br>Data Emissão<br>10/01/2013         | dor<br><u>Documento</u><br>002-000000012 | <u>Destino do Material</u><br><u>CO123456</u><br>RUA LOPES TROVAO 123, ICARAI - NITER | <u>Consulta c</u>          | <u>Valor</u><br>R\$ 150.000,00 |

#### 4.1.3 Materiais

O sistema apresenta a relação dos valores de materiais declarados mensalmente.

| IPJ                                                                               | Você está em                                                                                             | Construção Civil   Páo                                  | gina Inicial                                                                                              |                                                                                                    |                                                                                       |
|-----------------------------------------------------------------------------------|----------------------------------------------------------------------------------------------------|---------------------------------------------------------|----------------------------------------------------------------------------------------------------|----------------------------------------------------------------------------------------------------|---------------------------------------------------------------------------------------|
| vro REMA                                                                          | S Eletrônico                                                                                             |                                                         |                                                                                                    | 🔶 VOLTA                                                                                                    | R PARA PÁGINA INICIA                                                                  |
| Contribuinte                                                                      |                                                                                                    |                                                         |                                                                                                    |                                                                                                    | Exercício                                                                             |
|                                                                                   |                                                                                                    |                                                         |                                                                                                    |                                                                                                    | y 2013                                                                                |
| OBRAS                                                                             | FORNECEDO                                                                                                | RES MATERIAIS                                           | SALDOS                                                                                                    |                                                                                                    |                                                                                       |
| c 1. 1.                                                                           |                                                                                                    |                                                         |                                                                                                    |                                                                                                    |                                                                                       |
|                                                                                   | Decidiacoes de Ma                                                                                        | iterials                                                |                                                                                                    |                                                                                                    |                                                                                       |
| consulta de                                                                       | ,                                                                                                    |                                                         |                                                                                                    | Consulta por                                                                                                    | r Número de Documento                                                                 |
| consulta de                                                                       | 1                                                                                                    |                                                         | Espécie                                                                                                   | Consulta por                                                                                                    | r Número de Documento                                                                 |
| Pesquisar                                                                         | pela data de Emissão do                                                                                  | o Documento                                             | Espécie<br>Documento Fisc                                                                                 | C Consulta por<br>al de Mercadorias Adquiridas - D                                                                                   | r Número de Documento                                                                 |
| Pesquisar     Pesquisar                                                           | pela data de Emissão do<br>pela data da Declaração                                                       | o Documento<br>o                                        | Espécie<br>Documento Fisc<br>Exibir Declara                                                               | C Consulta por<br>al de Mercadorias Adquiridas - D<br>ações Excluídas?                                                               | r Número de Documento                                                                 |
| Pesquisar     Pesquisar     Pesquisar     Resumo Mer                              | pela data de Emissão do<br>pela data da Declaração<br>nsal de Declaração                                 | o Documento<br>o<br>de Materiais                        | Espécie<br>Documento Fisc<br>Exibir Declara                                                               | C Consulta por<br>al de Mercadorias Adquiridas - C<br>ações Excluídas?                                                               | r Número de Documento                                                                 |
| Pesquisar<br>C Pesquisar<br>Resumo Mer                                            | pela data de Emissão do<br>pela data da Declaração<br>Isal de Declaração<br>Declaraçãos                  | o Documento<br>o<br>de Materiais<br>Pacumentos          | Espécie<br>Documento Fisc<br>Exibir Declara                                                               | Consulta por<br>al de Mercadorias Adquiridas - D<br>ações Excluidas?<br><u>Valor Uso / Consumo</u>                                   | r Número de Documento<br>DFMA<br>Valor Total                                          |
| Pesquisar     Pesquisar     Pesquisar     Resumo Mer <u>Mis</u> MARÇO             | pela data de Emissão do<br>pela data da Declaração<br>nsal de Declaração<br><u>Declaraçãos</u><br>1      | o Documento<br>o de Materiais<br><u>Documentos</u><br>1 | Espécie<br>Documento Fisc<br>Exibir Declara<br><u>Valor Declutível</u><br>R\$ 100.000,00                  | al de Mercadorias Adquiridas - D<br>ações Excluídas?<br><u>Valor Uso / Consumo</u><br>R\$ 20.000,00                                  | r Número de Documento<br>DFMA<br><u>Valor Total</u><br>R\$ 120.000,0                  |
| Pesquisar     Pesquisar     Pesquisar     Resumo Mer <u>MAA</u> MARÇQ     JANEIRO | pela data de Emissão do<br>pela data da Declaração<br>nsal de Declaração<br><u>Declaraçãos</u><br>1<br>2 | o Documento<br>o de Materiais<br>Documentos<br>1<br>2   | Espécie<br>Documento Fisc<br>Exibir Declara<br><u>Valor Dedutivel</u><br>R\$ 100.000,00<br>R\$ 110.000,00 | Consulta por<br>al de Mercadorias Adquiridas - D<br>ações Excluídas?<br><u>Valor Uso / Consumo</u><br>R\$ 20.000,00<br>R\$ 70.000,00 | r Número de Documento<br>DFMA<br><u>Valor Total</u><br>R\$ 120.000,0<br>R\$ 180.000,0 |

Observação: clicando nos meses o sistema mostra todas as notas cadastradas para o determinado mês.

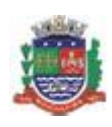

### Manual do REMAS Eletrônico

#### 4.1.4 Saldos

Página 16 de 22

Na aba Saldos, o sistema lista o saldo mensal de cada obra:

| ENU NFS-e                                       | JNFS-e 👻 🗐 SAIR DOSISTEMA NAVEGAÇÃO R |                   |               |                |         |     | ASelecione |         |            |        |
|-------------------------------------------------|---------------------------------------|-------------------|---------------|----------------|---------|-----|------------|---------|------------|--------|
| NPJ:                                            | Você está e                           | m <u>Construç</u> | ăo Civil   Pi | igina Inicial  |         |     |            |         |            |        |
| ivro REMAS                                      | Eletrônico                            |                   |               |                |         |     | + VOLTA    | AR PARA | PÁGINA I   | NICIAL |
| Contribuinte                                    |                                       |                   |               |                |         |     |            |         | Exercício  |        |
|                                                 |                                       |                   |               |                |         |     |            | Ŧ       | 2013       | •      |
| Consulta de Sa<br>Saldos do Estoqu<br>Dedutivel | Idos Dedutíveis                       | Uso / Consum      | io (Não Dedu  | tivel)         |         |     | 20         | Visua   | lizar o Es | toque  |
|                                                 | R\$ 20.000,00                         |                   | R\$ 15        | 5.000,00       |         |     |            |         |            |        |
| Obra                                            | 14                                    | <u>w</u>          | FEV           | MAR            | ABR     | MAI | JUN        | JUL     | A          | 30     |
| CO123458                                        | R\$ 100.00                            | 00,00 R\$         | 100.000,00    | R\$ 100.000,00 | с.<br>С |     | -          |         | 2          | -      |
|                                                 | RS                                    | 0.00              | R\$ 0,00      | R\$ 80.000,00  |         |     |            | 12      |            |        |
| <u>CO12345</u>                                  |                                       |                   |               |                |         |     |            |         |            |        |

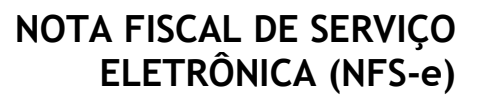

# ۲

#### Manual do REMAS Eletrônico

#### 4.2 Livro REMAS Eletrônico de uma Obra Específica

Página 17 de 22

Para acessar as informações específicas de uma obra, clique na aba **Obra** do **Livro REMAS Eletrônico** e clique no link do código das obras correspondentes a obra desejada.

**Observação**: O sistema trata o estoque como se fosse uma obra, sendo possível, inclusive, visualizar o **Livro REMAS Eletrônico** do estoque.

| CNPJ:                   | Você está e                   | m <u>Construção Civil</u>   <u>Página Inicial</u>                                                             |             |                  |                                           |
|-------------------------|-------------------------------|----------------------------------------------------------------------------------------------------|-------------|------------------|-------------------------------------------|
| Livro REMAS             | S Eletrônico                  |                                                                                                    |             | VOLTAR PAR       | A PÁGINA INICIAL                          |
| Contribuinte            |                               |                                                                                                    |             | ¥                | Exercicio<br>2013                         |
| OBRAS                   | FORNECED                      | ORES MATERIAIS SALDOS                                                                                         |             |                  |                                           |
| Consulta de G           | Obras                         |                                                                                                    | 2           | Consulta por CEI | / Código da Obra                          |
| Estado<br>- Selecione - | Cidade                        | Bairro                                                                                                    | Exibir O    | bras Excluidas?  | CONSULTAR                                 |
| CEI                     | Código da Obra                | Endereco                                                                                                    | Data Inicio | Data Términ      | o <u>Isenta</u>                           |
|                         | CO12345                       | AVE RIO BRANCO 114, CENTRO - RIO DE JANEIRO/RJ                                                                | 20/03/2013  | 3 -              | Não                                       |
|                         | CO123458                      | RUA LOPES TROVAO 123, ICARAI - NITEROI/RJ                                                                     | 10/01/2013  | - 1              | Não                                       |
|                         | <b></b>                       | 2 Obras                                                                                                    |             |                  |                                           |
|                         | Clique n<br>REMAS<br>o Estoqu | o código da obra para abrir o Livro<br>específico da obra. Ou no link Visu<br>ue para ver o livro do estoque. | ıalizar     | ₩ v<br>_} ca     | isualizar o Estoque<br>idastrar Nova Obra |

O Sistema então disponibiliza o Livro REMAS específico da obra selecionada. No Livro especifico da obra é possível visualizar: Dados da Obra, Deduções em NFS-e, Fornecedores, Entrada de Materiais, Transferência de Materiais e Saldos.

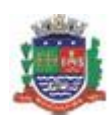

Página 18 de 22

# Manual do REMAS Eletrônico

#### 4.2.1 Dados da Obra

Na aba Dados da Obra são apresentados os dados básicos e os valores para uso/consumo, valores de materiais dedutíveis e o saldo de materiais dedutíveis.

|                                                                                | Voc                                                                                                    | ê está                                                                                                    | em <u>Construção</u>                                                                                   | Civil   Págin                                                | a Inicial                             |                                                                                   |           |                        |
|--------------------------------------------------------------------------------|----------------------------------------------------------------------------------------------------|----------------------------------------------------------------------------------------------------|----------------------------------------------------------------------------------------------------|--------------------------------------------------------------|---------------------------------------|-----------------------------------------------------------------------------------|-----------|------------------------|
| IVIO REI                                                                       | MAS Eletrôni<br>45 - AVE RIO BRAN                                                                                   | co:                                                                                                    | Informaçõe<br>4, CENTRO - RIO                                                                          | s da Obra<br>DE JANEIRO/RJ                                   |                                       |                                                                                   |           | 🔶 VOLTA                |
| Contribuinte                                                                   |                                                                                                    |                                                                                                    |                                                                                                    |                                                              |                                       |                                                                                   |           | Exercício<br>2013      |
| DADOS DA                                                                       | A OBRA DEDU                                                                                                    | ÇÕES                                                                                                    | NFS-E FO                                                                                               | RNECEDORES                                                   | ENTRADA MAT                           | ERIAIS TRANSF. M                                                                  | IATERIAIS | SALDOS                 |
| Dados da                                                                       | Obra                                                                                                    |                                                                                                    |                                                                                                    |                                                              |                                       |                                                                                   | 2         | Editar cadastro da obi |
| CEI                                                                            | Código da                                                                                                    | Obra                                                                                                    | Data Início                                                                                            | Data Términ                                                  | o Isenta                              | Data Cadastro                                                                     | Status    |                        |
|                                                                                |                                                                                                    |                                                                                                    |                                                                                                    |                                                              | 117.                                  | 0010010010                                                                        | Normal    |                        |
| -<br>Endereço d                                                                | CO1234<br>da Obra                                                                                                   | 15                                                                                                    | 20/03/2013                                                                                             |                                                              | Nao                                   | 20/03/2013                                                                        | Normai    |                        |
| -<br>Endereço (<br>AVE RIO I<br>Valores p                                      | CO1234<br>da Obra<br>BRANCO 114, 11º A<br>ara Uso / Consum                                                          | ndar (<br>Nā                                                                                                    | 20/03/2013<br>CENTRO - RIO DE :<br>o Dedutiveis)                                                       | -<br>JANEIRO/RJ - C                                          | Nao                                   | 20/03/2013                                                                        | Normai    | (                      |
| -<br>Endereço o<br>AVE RIO I<br>Valores p<br>Entradas                          | CO1234<br>da Obra<br>BRANCO 114, 11º A<br>ara Uso / Consum                                                          | ndar (Nä                                                                                                    | 20/03/2013<br>CENTRO - RIO DE<br>o Dedutíveis)<br>Transferências                                       | -<br>JANEIRO/RJ - C                                          | Nao<br>EP: 20040-001<br>Total Materia | 20/03/2013                                                                        | Normai    |                        |
| -<br>Endereço d<br>AVE RIO I<br>Valores p<br>Entradas                          | CO1234<br>da Obra<br>BRANCO 114, 11º A<br>ara Uso / Consum<br>R\$ 20.000,00                                         | is<br>Indar (<br>Na (Nä                                                                                                    | 20/03/2013<br>CENTRO - RIO DE<br>o Dedutíveis)<br>Transferências                                       | -<br>JANEIRO/RJ - C<br>R\$ 0,00                              | EP: 20040-001<br>Total Materia        | 20/03/2013<br>Não Dedutível<br>R\$ 20.000,00                                      | Normai    |                        |
| -<br>Endereço d<br>AVE RIO I<br>Valores p<br>Entradas                          | CO1234<br>da Obra<br>BRANCO 114, 11º A<br>ara Uso / Consum<br>R\$ 20.000,00<br>ie Materiais Dedu                    | is<br>Indar (<br>Ino (Nä<br>-<br>liveis                                                                                                    | 20/03/2013<br>CENTRO - RIO DE<br>o Dedutíveis)<br>Transferências                                       | -<br>JANEIRO/RJ - 0<br>R\$ 0,00                              | Total Materia                         | 20/03/2013<br>Não Dedutivel<br>R\$ 20.000,00                                      | Normai    |                        |
| Endereço d<br>AVE RIO I<br>Valores p<br>Entradas<br>Valores d<br>Entradas      | CO1234<br>da Obra<br>BRANCO 114, 11° A<br>ara Uso / Consum<br>R\$ 20.000,00<br>le Materiais Dedu                    | i5<br>Indar (<br>no (Nä<br>-<br>liveis                                                                                                    | 20/03/2013<br>CENTRO - RIO DE<br>o Dedutiveis)<br>Transferências<br>Transferências                     | -<br>JANEIRO/RJ - C<br>R\$ 0,00                              | Total Materia                         | Não Dedutível<br>R\$ 20.000,00                                                    | Normai    |                        |
| -<br>Endereço d<br>AVE RIO I<br>Valores p<br>Entradas<br>Valores d<br>Entradas | CO1234<br>da Obra<br>BRANCO 114, 11° A<br>ara Uso / Consum<br>R\$ 20.000,00<br>le Materiais Dedu<br>R\$ 100.000,00  | i5<br>Indar (<br>Indar (<br>Ind | 20/03/2013<br>CENTRO - RIO DE<br>o Dedutíveis)<br>Transferências<br>Transferências                     | -<br>JANEIRO/RJ - 0<br>R\$ 0,00<br>R\$ 0,00                  | Total Materia                         | 20/03/2013<br>Não Dedutível<br>R\$ 20.000,00<br>trial Dedutível<br>R\$ 100.000,00 | Normai    |                        |
| -<br>Endereço d<br>AVE RIO I<br>Valores p<br>Entradas<br>Valores d<br>Entradas | CO1234<br>da Obra<br>BRANCO 114, 11° A<br>ara Uso / Consum<br>R\$ 20.000,00<br>le Materiais Dedut<br>R\$ 100.000,00 | 15<br>Ino (Nä<br>-<br>-<br>veis                                                                                                    | 20/03/2013<br>CENTRO - RIO DE<br>o Dedutiveis)<br>Transferências<br>Transferências                     | -<br>JANEIRO/RJ - 0<br>R\$ 0,00                              | Total Materia                         | 20/03/2013<br>Não Dedutivel<br>R\$ 20.000,00<br>rial Dedutivel<br>R\$ 100.000,00  | Normai    |                        |
| -<br>Endereço d<br>AVE RIO I<br>Valores p<br>Entradas<br>Valores d<br>Entradas | CO1234<br>da Obra<br>BRANCO 114, 11° A<br>ara Uso / Consum<br>R\$ 20.000,00<br>le Materiais Dedut<br>R\$ 100.000,00 | IS<br>Indar (<br>Nă<br>-<br>Iiveis<br>-<br>veis                                                                                                    | 20/03/2013<br>CENTRO - RIO DE<br>o Dedutíveis)<br>Transferências<br>Transferências<br>Utilizado Deduçã | -<br>JANEIRO/RJ - C<br>R\$ 0,00<br>R\$ 0,00<br>56es de NFS-e | EP: 20040-001                         | 20/03/2013<br>Não Dedutível<br>R\$ 20.000,00<br>trial Dedutível<br>R\$ 100.000,00 | Normai    |                        |

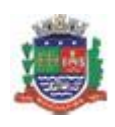

Página 19 de 22

#### Manual do REMAS Eletrônico

#### 4.2.2 Deduções em NFS-e

Ao emitir uma NFS-e de alguma atividade relacionada a construção civil, o contribuinte deverá indicar o número da obra a qual ela se refere e poderá indicar o valor da dedução referente a materiais utilizado no serviço.

A aba **Deduções NFS-e** mostra todas as notas emitidas para a obra selecionada com dedução.

| CO12345 - AVE F                                                   | etrônico: Infor<br>RIO BRANCO 114, CEN                | rmações da Obra<br>ITRO - RIO DE JANEIRO/RJ                             |                                                       |                                                                                                    | 🔶 VOLTAR                                                    |
|-------------------------------------------------------------------|-------------------------------------------------------|-------------------------------------------------------------------------|-------------------------------------------------------|----------------------------------------------------------------------------------------------------|-------------------------------------------------------------|
| ribuinte                                                          |                                                       |                                                                         |                                                       | E                                                                                                    | Exercício                                                   |
|                                                                   |                                                       |                                                                         |                                                       | L                                                                                                    | 2013                                                        |
| ADOS DA OBRA                                                      | DEDUÇÕES NFS-E                                        | FORNECEDORES EN                                                         | TRADA MATERIAIS TRA                                   | NSF. MATERIAIS                                                                                                    | SALDOS                                                      |
|                                                                   |                                                       |                                                                         |                                                       |                                                                                                    |                                                             |
|                                                                   |                                                       |                                                                         |                                                       |                                                                                                    |                                                             |
| talhamento Me                                                     | ensal das Deduçõ                                      | es feitas em NFS-e                                                      |                                                       | << Voltar p                                                                                                    | ara o Resumo Anual                                          |
| talhamento Me<br>:: MARÇO                                         | ensal das Deduçõ                                      | es feitas em NFS-e                                                      |                                                       | << Voltar p                                                                                                    | ara o Resumo Anual                                          |
| talhamento Me<br>:: MARÇO<br><u>NES-e</u>                         | ensal das Deduçõ<br>Data Emissão                      | ies feitas em NFS-e<br><u>Tomador</u>                                   | Valor Serviços                                        | << Voltar provinción de la construcción de la construcción de la const | ara o Resumo Anual<br>Valor ISS                             |
| talhamento Me<br>:: MARÇO<br><u>NES-e</u><br>00000005             | ensal das Deduçõ<br><u>Data Emissão</u><br>20/03/2013 | ies feitas em NFS-e<br><u>Tomador</u><br>Empresa Teste                  | Valor Serviços<br>R\$ 15.000,0                        | <u>&lt;&lt; Voltar p</u><br><u>Valor Deduções</u><br>0 R\$ 5.000,00                                                                                                    | ara o Resumo Anua)<br><u>Valor ISS</u><br>R\$ 500,00        |
| talhamento Me<br>:: MARÇO<br><u>NES=e</u><br>00000005<br>00000005 | 20/03/2013                                            | ies feitas em NFS-e<br><u>Tomador</u><br>Empresa Teste<br>Empresa Teste | <u>Valor Serviços</u><br>R\$ 15.000,0<br>R\$ 20.000,0 | <u> </u>                                                                                                    | ara o Resumo Anua)<br>Valor ISS<br>R\$ 500,00<br>R\$ 750,00 |

#### 4.2.3 Fornecedores

A aba **Fornecedores** relaciona todos os fornecedores que constam no cadastro de documentos fiscais para a obra selecionada.

| NPJ:                           | Você está em <u>Cons</u>                         | trução Civil   Página Ir | nicial            |                   |                  |
|--------------------------------|--------------------------------------------------|--------------------------|-------------------|-------------------|------------------|
| IVIO REMAS<br>BRA: CO12345 - A | Eletrônico: Informa<br>VE RIO BRANCO 114, CENTRO | ações da Obra            |                   |                   | 🔶 VOLTA          |
| Contribuinte                   |                                                  |                          |                   |                   | Exercício        |
| DADOS DA OBRA                  | A DEDUÇÕES NFS-E                                 | FORNECEDORES             | ENTRADA MATERIAIS | TRANSF. MATERIAIS | SALDOS           |
| Consulta de F                  | ornecedores                                      |                          |                   |                   |                  |
|                                |                                                  |                          |                   |                   | Consulta por CNI |
| Nome                           |                                                  |                          |                   |                   | CONSULTAR        |
| CNPJ                           |                                                  | Nome                     | Qtd. Notas        |                   | Valor Total      |
|                                | LGO Tijolos                                      |                          | 1                 |                   |                  |
|                                |                                                  |                          |                   |                   | M\$ 120.000      |

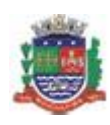

Página 20 de 22

#### Manual do REMAS Eletrônico

#### 4.2.4 Entrada Materiais

Na aba Entrada Materiais é possível consultar todos os Documentos Fiscais de Mercadorias Adquiridas (DFMA) cadastrados.

| NPJ:                                                              | Você está em <u>Cons</u>                         | trução Civil   Página  | Inicial                    |                                                                                                    | 21/03/2013 11:0                |
|-------------------------------------------------------------------|--------------------------------------------------|------------------------|----------------------------|----------------------------------------------------------------------------------------------------|--------------------------------|
| <b>IVTO REMAS</b><br>BRA: C012345 - A                             | Eletrônico: Informa<br>VE RIO BRANCO 114, CENTRO | ações da Obra          |                            |                                                                                                    | 🔷 VOLTAR                       |
| Contribuinte                                                      |                                                  |                        |                            |                                                                                                    | Exercício<br>2013              |
| DADOS DA OBRA                                                     | DEDUÇÕES NFS-E                                   | FORNECEDORES           | ENTRADA MATERIAIS          | TRANSF. MATERIAIS                                                                                               | SALDOS                         |
| Consulta de D                                                     | eclarações de Materiai                           | S                      |                            | Concuta or                                                                                                    | r Número de Documento          |
| Pesquisar p                                                       | ela data de Emissão do Docun                     | ento                   | Espécie                    |                                                                                                    | DEUA                           |
| C Pesquisar p                                                     | ela data da Declaração                           |                        | Exibir Declaraçõe          | s Excluidas?                                                                                                    |                                |
| Detalhamento                                                      | Mensal de Declaração<br>pir todos os meses)      | de Materiais           |                            |                                                                                                    |                                |
| Més: MARÇO (Exit                                                  |                                                  |                        |                            | the second second second second second second second second second second second second second second second se |                                |
| Més: MARÇO <u>(Exit</u><br>Data Declara                           | ção <u>Fo</u> r                                  | necedor                | Data Emissão               | Documento                                                                                                    | Valor                          |
| Més: MARÇO <u>(Exit</u><br>Data Declara<br>20/03/2013<br>16:29:48 | cão <u>For</u>                                   | necedor<br>LGO Tijolos | Data Emissão<br>20/03/2013 | Documento<br>123-000123456                                                                                      | <u>Valor</u><br>R\$ 120.000,00 |

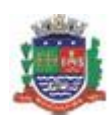

Página 21 de 22

#### Manual do REMAS Eletrônico

#### 4.2.5 Transferência de Materiais

Na aba Transf. Materiais é possível consultar todas as Notas de Remessa de Materiais e Equipamentos (NRME) cadastradas.

| INPJ:                                              | Você está em Construçã                                 | ão Civil   Páqina Inicial |                                                                               |                                |
|----------------------------------------------------|--------------------------------------------------------|---------------------------|-------------------------------------------------------------------------------|--------------------------------|
| IVFO REMAS Eles<br>BRA: CO12345 - AVE RIO          | <b>trônico: Informaçõ</b><br>) BRANCO 114, CENTRO - RI | o de JANEIRO/RJ           |                                                                               | 🔷 VOLTAR                       |
| Contribuinte                                       |                                                        |                           |                                                                               | Exercício<br>2013              |
| DADOS DA OBRA                                      | DEDUÇÕES NFS-E F                                       | ORNECEDORES ENTR          | RADA MATERIAIS TRANSF. MATER                                                  | RIAIS SALDOS                   |
|                                                    |                                                        |                           | <u>02</u> 5                                                                   | nsulta por Número de Documento |
| Pesquisar pela dat     Pesquisar pela dat          | a de Emissão do Documento<br>a da Declaração           | Es<br>N                   | pécie<br>ota de Remessa de Materiais e Equip<br>Exibir Declarações Excluídas? | amentos - NRME 👻               |
| Detalhamento Men<br>Mês: MARÇO <u>(Exibir todo</u> | sal de Declaração de<br>os os meses)                   | Materiais                 |                                                                               |                                |
| <u>Data Declaração</u>                             | Data Emissão                                           | Documento                 | Destino do Material                                                           | Valor                          |
| 21/03/2013<br>09:06:55                             | 20/03/2013                                             | 001-000000001             | Estoque de Materiais                                                          | R\$ 15.000.00                  |
| 1 Declaração                                       | 1 Dc                                                   | ocumento                  | 1 Destino                                                                     | R\$ 15.000,00                  |

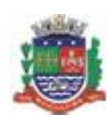

#### Manual do REMAS Eletrônico

#### 4.2.6 Saldos

Página 22 de 22

#### A aba **Saldos** mostra os valores de entradas e saídas discriminados mensalmente.

| <b>İVFO REMAS E</b><br>BRA: CO12345 - AVE | Ietrônico:<br>RIO BRANCO 1 | Informaçõ<br>14, centro - Ri | es da Obra<br>o de janeiro/rj |                           |                                    |                           | 🔷 VOLTAR  |
|-------------------------------------------|----------------------------|------------------------------|-------------------------------|---------------------------|------------------------------------|---------------------------|-----------|
| Contribuinte                              |                            |                              |                               |                           |                                    |                           | Exercício |
|                                           |                            |                              |                               |                           |                                    |                           | 2013      |
| DADOS DA OBRA                             | DEDUÇÕE                    | S NFS-E                      | ORNECEDORES                   | ENTRADA MATER             | IAIS TRANSF. M                     | ATERIAIS                  | SALDOS    |
| JANEIRO                                   |                            | FEVEREIRO                    |                               | MARÇO                     |                                    | ABRIL                     |           |
| Saldo Inicial<br>Entradas                 | R\$ 0,00<br>R\$ 0,00 +     | Saldo Inicial<br>Entradas    | R\$ 0,00<br>R\$ 0,00 ÷        | Saldo Inicial<br>Entradas | R\$ 0,00<br>R\$ 100.000,00 +       | Saldo Inicial<br>Entradas | +         |
| Saidas                                    | R\$ 0,00 -                 | Saídas                       | R\$ 0,00 -                    | Saídas                    | R\$ 10.000,00 -                    | Saidas                    |           |
| Deduções<br>Saldo Final                   | R\$ 0,00 -<br>R\$ 0,00 =   | Deduções<br>Saldo Final      | R\$ 0,00 -<br>R\$ 0,00 =      | Deduções<br>Saldo Final   | R\$ 10.000,00 =<br>R\$ 80.000,00 = | Deduções<br>Saldo Final   | =         |
| MAIO                                      |                            | JUNHO                        |                               | JULHO                     |                                    | AGOSTO                    |           |
| Saldo Inicial                             |                            | Saldo Inicial                |                               | Saldo Inicial             |                                    | Saldo Inicial             |           |
| Entradas                                  | +                          | Entradas                     | +                             | Entradas                  | ÷                                  | Entradas                  | +         |
| Saídas                                    |                            | Saidas                       |                               | Saídas                    |                                    | Saídas                    |           |
| Deduções                                  | =                          | Deduções                     |                               | Deduções                  |                                    | Deduções                  |           |
| Saldo Final                               | =                          | Saldo Final                  | =                             | Saldo Final               | 11                                 | Saldo Final               | =         |
| SETEMBRO                                  |                            | OUTUBRO                      |                               | NOVEMBRO                  | _                                  | DEZEMBRO                  |           |
| Saldo Inicial                             |                            | Saldo Inicial                |                               | Saldo Inicial             |                                    | Saldo Inicial             |           |
| Entradas                                  | +                          | Entradas                     | +                             | Entradas                  | ÷                                  | Entradas                  | +         |
| Saidas                                    |                            | Saídas                       |                               | Saidas                    |                                    | Saidas                    |           |
| Deduções                                  |                            | Deduções                     | =                             | Deduções                  | =                                  | Deduções                  | =         |
| Saldo Final                               | 12                         | Saldo Final                  | =                             | Saldo Final               | =                                  | Saldo Final               | 12        |